Creating and managing a Google Account

Your club can request a generic google account which is your club number (for example ours is <u>0137@wbcci.net</u>). Our club does not use this email address for anything other than access to google and also it is our logon for MailChimp and JotForm. The password is shared with the President and Secretary who are responsible for maintaining the account.

Log onto Google with this email. On the first time, it will prompt you through some security settings – for phone numbers and recovery emails, we use the club secretary's information. This information can be changed at any time.

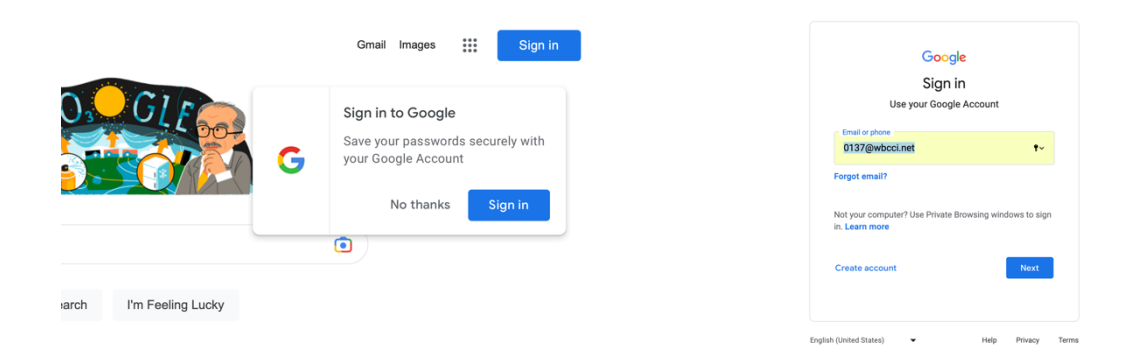

Once you have successfully logged on, all the google apps will be available for use and access through the menu.

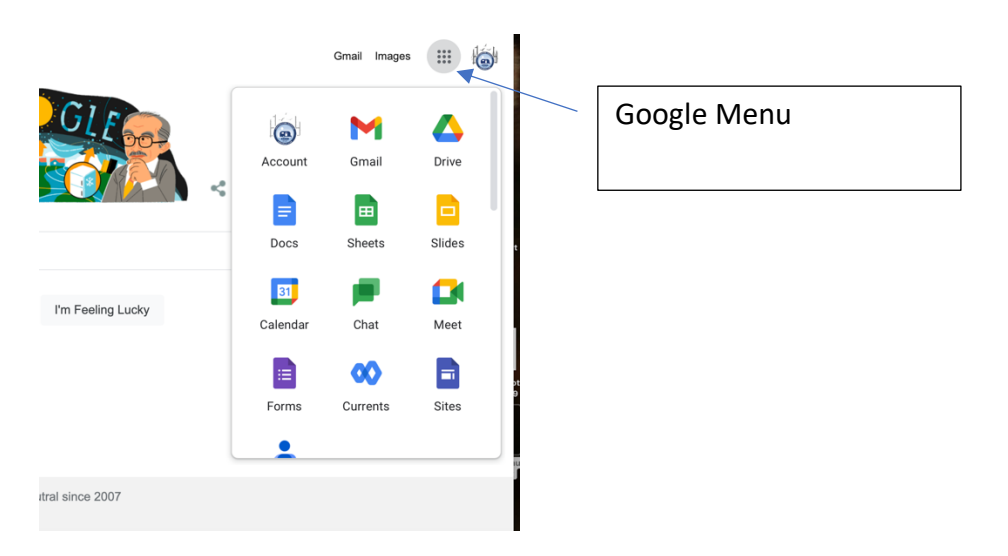

The primary apps used for sharing document and collaboration are Drive, Docs and Sheets. You can use other apps as appropriate (like Meet for video calls or Photos for archives).

## GOOGLE DRIVE

Google Drive is a storage application which allows you to create folders and store Club documents. The drive is hierarchical and allows multiple levels of folders/subfolders each with their own attributes. Our Club uses Google Drive to house historical documents and also to house Executive Board Meeting materials. For board meetings, all board materials are posted to the specific meeting folder prior to the meeting to reduce the emailing of documents.

| 🔼 Drive                                                                                                    | Q Search in Drive                                                 |                                                                                                    | 丰                                  | 0             | ⊛ Ⅲ (          |      | 6 |
|----------------------------------------------------------------------------------------------------|-------------------------------------------------------------------|----------------------------------------------------------------------------------------------------|------------------------------------|---------------|----------------|------|---|
| + New                                                                                                    | My Drive -                                                        |                                                                                                    |                                    |               | œ              | ı (j | 3 |
| Priority                                                                                                    | ► New folder                                                      |                                                                                                    |                                    |               |                |      |   |
| My Drive                                                                                                    | File upload                                                       | SEMAC Birthday & Anniv                                                                                                    | X SEMAC Birthday & Anniv.          | . 🗖 Нарр      | y Birthday.jpg |      | 0 |
| <ul> <li>Administrative Refere</li> <li>Constitution ByLaws a</li> <li>Executive Board Meeti</li> <li>Executive Board Meeti</li> </ul> | Folder upload     Google Docs     Google Sheets     Google Slides | No Binday on Automaty (a)<br>Hard Toron Taylor Taylor<br>New York Taylor Taylor<br>New York Taylor Taylor<br>New York Taylor<br>New York Taylor<br>New Yor |                                    |               |                | A La | • |
| Executive Board Meeti     Membership Directori     Newstream                                                                           | Google Forms > More >                                             | opened in the past month                                                                                                    | You edited in the past month Owner | You opened in | File size      |      |   |
| 😩 Shared with me                                                                                                    | Newstream                                                         |                                                                                                    | me                                 | Oct 20, 2022  | _              | ÷    |   |
| C Recent                                                                                                    | Membership Directories Archives                                   |                                                                                                    | me                                 | Oct 20, 2022  | _              | :    |   |
| ्र Starred<br>🔟 Trash                                                                                                    | Executive Board Meetings 2023                                     |                                                                                                    | me                                 | Feb 15, 2023  | _              | :    |   |

The My Drive menu allows you to create folders to make document management easier.

See below for an example of our Club's first level folder structures.

| 🛆 Drive                | Q Search in Drive               |                                                                                                    | Ŧ                            | 0               | ۰             |      | 6  |
|------------------------|---------------------------------|----------------------------------------------------------------------------------------------------|------------------------------|-----------------|---------------|------|----|
| + New                  | My Drive 🗸                      |                                                                                                    |                              |                 |               | ⊞ (j | 31 |
| Priority  My Drive     |                                 | Millel Entry and Amountary July<br>STIC 49 /<br>Miller Miller Miller Miller<br>Miller Miller Miller Miller<br>Miller Miller Miller Miller<br>Miller Miller Miller Miller<br>Miller Miller Miller Miller<br>Miller Miller Miller Miller<br>Miller Miller Miller Miller<br>Miller Miller Miller Miller<br>Miller Miller Miller Miller<br>Miller Miller Miller Miller<br>Miller Miller Miller<br>Miller Miller Miller<br>Miller Miller Miller<br>Miller Miller Miller<br>Miller Miller<br>Miller Miller<br>Miller Miller<br>Miller Miller<br>Miller Miller<br>Miller Miller<br>Miller Miller<br>Miller Miller<br>Miller<br>Miller |                              |                 | P45           |      | 0  |
| 2. Shared with me      | You opened today                | You opened in the past month                                                                                                    | You edited in the past month | You opened i    | n the past mo | nth  |    |
| ③ Recent ☆ Starred     | Name V                          |                                                                                                    | Owner                        | Last modified 🔻 | File size     |      | -  |
| 🗓 Trash                | Newstream                       |                                                                                                    | me                           | Oct 20, 2022    | -             | :    | Ι. |
| △ Storage              | Membership Directories Archive  | s                                                                                                    | me                           | Oct 20, 2022    | -             | :    | +  |
| 300.7 MB of 30 GB used | Executive Board Meetings 2023   |                                                                                                    | me                           | Feb 15, 2023    | -             | :    |    |
| Manage storage         | Executive Board Meetings 2022   |                                                                                                    | me                           | Oct 20, 2022    | -             | :    |    |
|                        | Executive Board Meetings 2021   |                                                                                                    | me                           | Oct 20, 2022    | -             | :    |    |
|                        | Constitution ByLaws and Policie | \$                                                                                                    | me                           | Oct 20, 2022    | -             | :    |    |
|                        | Administrative References       |                                                                                                    | me                           | Oct 20, 2022    | -             | :    |    |
|                        | SEMAC Birthday & Anniversary    | List.xlsx 🕰                                                                                                    | me                           | Mar 9, 2023     | 57 KB         | :    |    |
|                        | Meeting notes                   |                                                                                                    | me                           | Dec 3, 2022     | 4 KB          | :    | >  |

Each folder has its own set of attributes and actions which can be accessed by "clicking" the 3 dots at the right side of the folder.

| 🛆 Drive                                             | Q Search in Drive                             | ≇ ⑦ ‡ Ⅲ                                                   |                         |  |
|-----------------------------------------------------|-----------------------------------------------|-----------------------------------------------------------|-------------------------|--|
| + New                                               | My Drive -                                    | 울 날 한 때 @ : 표                                             | - O                     |  |
| Priority     My Drive                               |                                               |                                                           |                         |  |
| Shared with me                                      | tou opened today tou opened in the past month | rou edited in the past month fou opened in the past month |                         |  |
| C Recent                                            | Name 🗸                                        | Owner                                                     |                         |  |
| Trash                                               | Newstream                                     | me Open with >                                            |                         |  |
| Storage<br>300.7 MB of 30 GB used<br>Manage storage | Membership Directories Archives               | me C+ Share                                               | ÷                       |  |
|                                                     | Executive Board Meetings 2023                 | me 🕰 Add shortcut to Drive                                | :                       |  |
|                                                     | Executive Board Meetings 2022                 | me Move to                                                | 1                       |  |
|                                                     | Executive Board Meetings 2021                 | me 🖉 Rename                                               | :                       |  |
|                                                     | Constitution ByLaws and Policies              | me Change color > Q Search within Newstream               | :                       |  |
|                                                     | Administrative References                     | me 🕠 View details Folder m                                | management menu allows  |  |
|                                                     | 🗴 SEMAC Birthday & Anniversary List.xlsx 🚢    | me 🛃 Download you to s                                    | hare, remame, move,     |  |
|                                                     | E Meeting notes                               |                                                           | and perform other admin |  |
|                                                     |                                               | function                                                  | S.                      |  |

Here is an example of a folder that has both subfolders and individual documents.

| Name V                                                   | Owner  | Last modified 🕶 | File size |   |           |
|----------------------------------------------------------|--------|-----------------|-----------|---|-----------|
| SEMAC Misc                                               | me     | Oct 20, 2022    | -         |   |           |
| Rally Planning                                           | me     | Oct 20, 2022    | -         | : |           |
| Inventory                                                | me     | Oct 20, 2022    | -         | : | 3 subfold |
| Forms                                                    | me     | Oct 30, 2021    | -         | : | documen   |
| Financial Review Docs                                    | me     | Oct 20, 2022    | -         | : | "people"  |
| SEMACLogo.png 🕰                                          | me     | Jun 4, 2019     | 259 KB    | : | name vo   |
| SEMAC Secretary Role.docx                                | me     | Jan 1, 2021     | 14 KB     | : | granted a |
| SEMAC President's Guide to Executive Board Mtgs 2022.doc | x 🕰 me | Dec 7, 2022     | 349 KB    | : | granteu a |
| 🛛 SEMAC President Guidebook.docx 🚢                       | me     | Oct 20, 2022    | 24 KB     | : |           |
| SEMAC Officer Descriptions.docx                          | me     | Jun 22, 2021    | 26 KB     | : |           |
| SEMAC Nominating Committee Guidelines.docx               | me     | Jun 22, 2021    | 18 KB     |   |           |

## Main Folder: Admin Reference 3 subfolders and multiple individual documents. If you click on the 'people" image next to the folder name, you can see who has been granted access.

## **Sharing Access:**

Folders can be shared at any level – if you share a folder you are giving access to all its subfolders. For example, our club provides access to all board members to all folders – so access is granted at the highest level. If an individual is to be only granted access to a specific subfolder or document, you can add access at that sub level.

The easiest way to maintain access for multiple individuals is to assign responsibility for sharing to a specific board member – in our case, the Secretary is responsible for the Drive as well as access permissions.

All Board members are added to the Contacts so that individual emails do not need to be keyed every time.

|   | .,                   |         |                           |                            |              |
|---|----------------------|---------|---------------------------|----------------------------|--------------|
| ≡ | Contacts             | Q S     | earch                     |                            |              |
| + | Create contact       | Name    |                           | Email                      | Phone number |
|   |                      | CONTACT | S (8)                     |                            |              |
| 8 | Contacts 8           | m       | ms                        | iil.com                    |              |
| Ð | Frequently contacted | -       |                           |                            |              |
| I | Directory            | S       | SEMAC Vicepresident       | SEMACvicepresident@gmail.c |              |
| ŧ | Merge & fix          | 6       | semacmembership@gmail.co  | semacmembership@gmail.com  |              |
| ^ | Labels               | s       | semacnewsletter@gmail.com | semacnewsletter@gmail.com  |              |
| + | Create label         |         | semacpresident@gmail.com  | semacpresident@gmail.com   |              |
| £ | Import               |         |                           |                            |              |
| ٩ | Export               | 0       | semacsecretary@gmail.com  | semacsecretary@gmail.com   |              |
| 0 | Print                | ۲       | semactreasurer@gmail.com  | semactreasurer@gmail.com   |              |
| + | Other contacts       |         | ste                       | om                         |              |
| 1 | Trash                |         |                           |                            |              |

When you need to grant access, you will "share". Sharing can be granted at an individual document level, a sub folder level, primary folder or to the entire drive. The key to reducing "access management" is to grant access at the highest appropriate level.

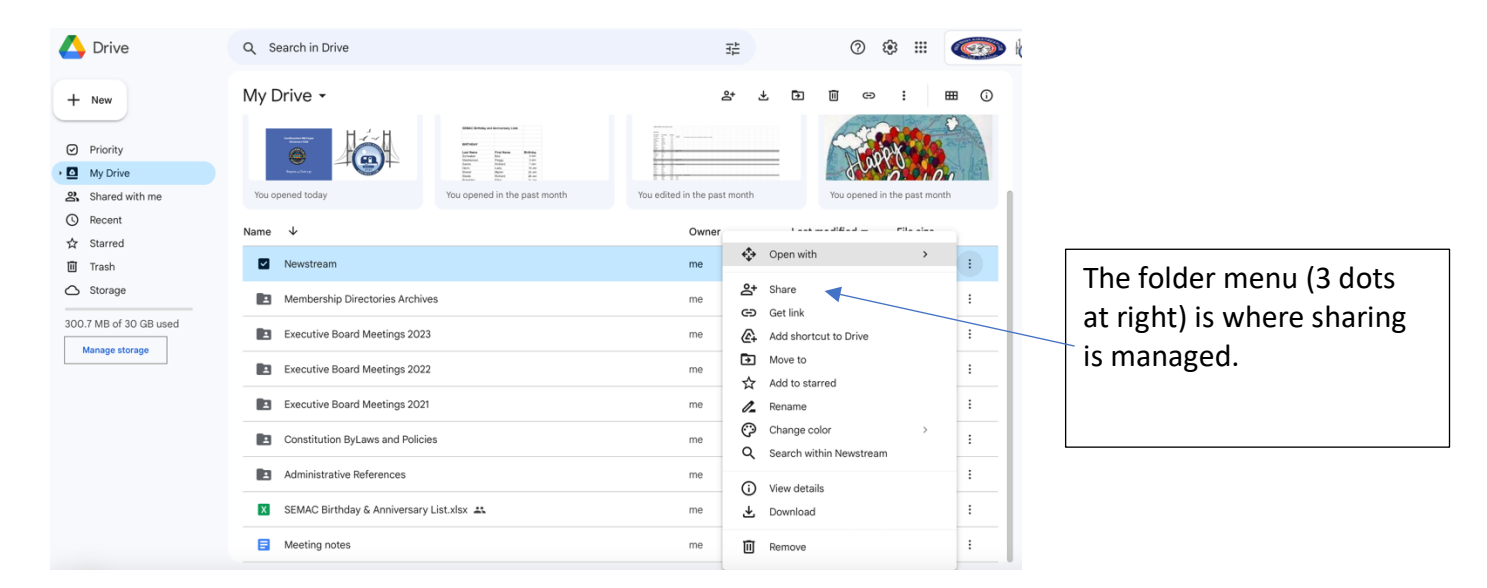

Below is an example of how to set sharing at a subfolder level. Once you select "share" icon and add email access, you will define the level of access (Viewer, Editor, Commenter) and add any dates for expiration dates. This is where you will remove access as well.

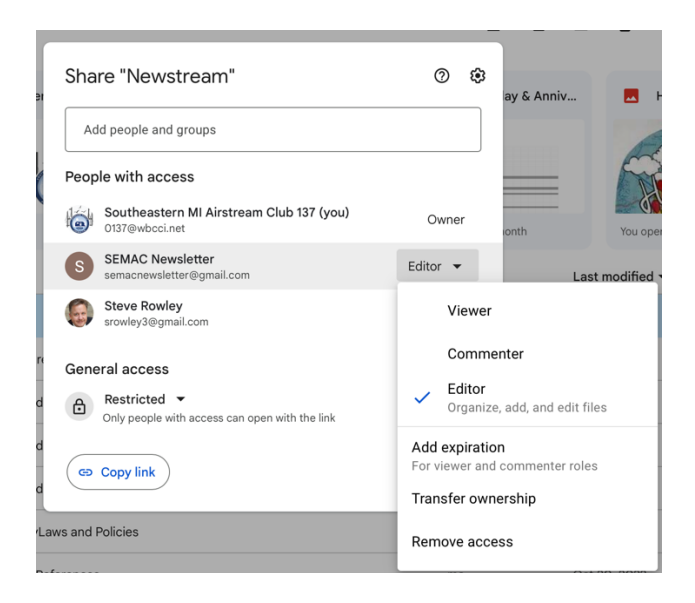

At the bottom you will see GENERAL ACCESS, which defines who can access the folder/document. We set our security to "Restricted" which means that they must have been given sharing access and not just the link to the folder. If you wish to be able to share to anyone that you provide the link to, you would set the access to "Anyone with Link". Remember that granting access to a folder gives access to everything in that folder's hierarchy – all subfolders and documents.

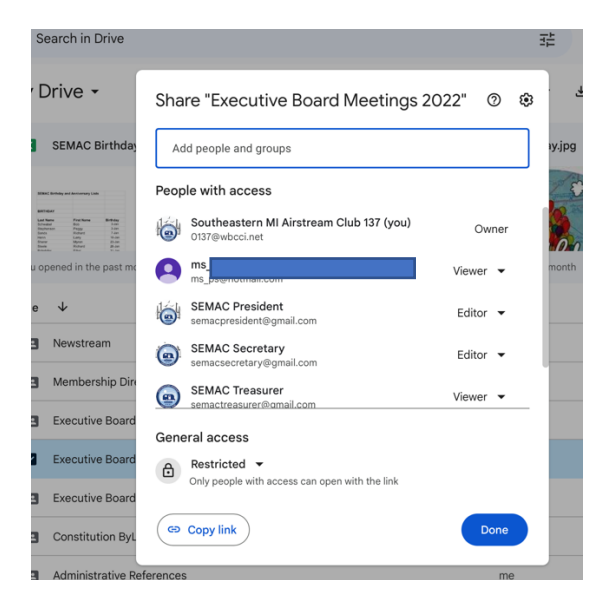

Created by Barb Derian, Secretary, Southeastern Michigan Airstream Club.